### 検索・契約手順マニュアル Ver.1.0

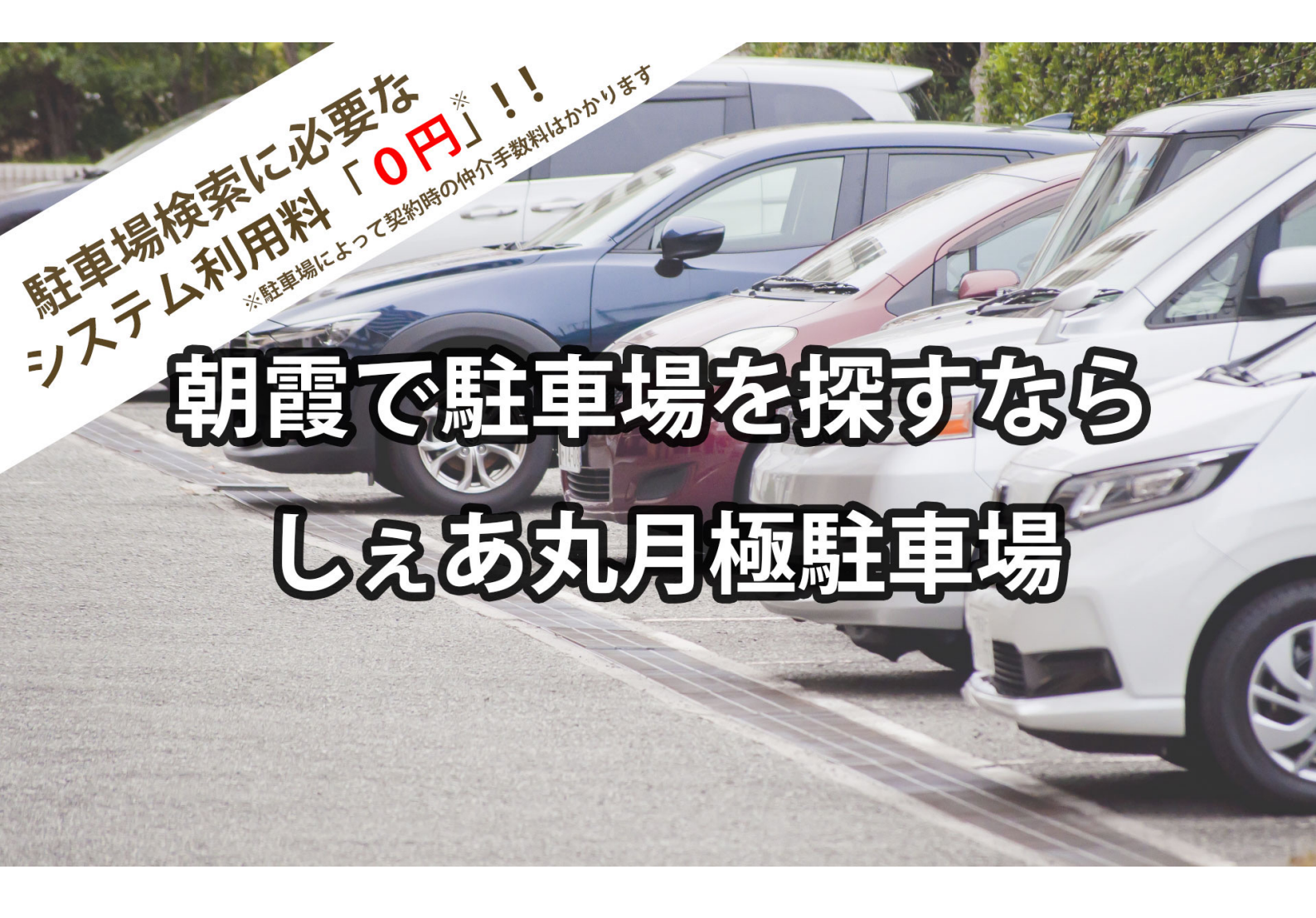

【お問合せ先】

株式会社シェアリングシティ しぇあ丸パーキング事務局 TEL:0120-399-480 E-mail:info@sharemaru.jp

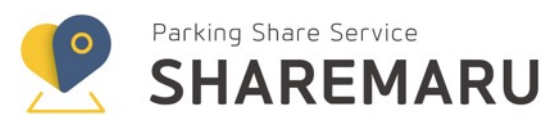

# 目次 一 INDEX

| 1. | 月極駐車 | 亘場契約の流れ          | P.2      |
|----|------|------------------|----------|
| 2. | 月極駐車 | 亘場契約(会員登録・駐車場検索) |          |
|    | 手順1  | 会員登録             | P.3      |
|    | 手順2  | 月極駐車場の検索         | P.4-P.5  |
|    | 手順3  | 月極駐車場の問合せ        | P.6-P.7  |
|    | 手順4  | 月極駐車場の契約申込み      | P.8-P.10 |

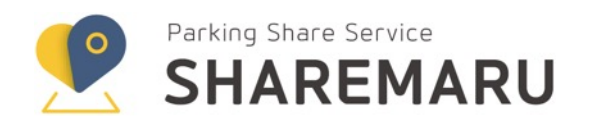

## 1. 月極駐車場契約の流れ

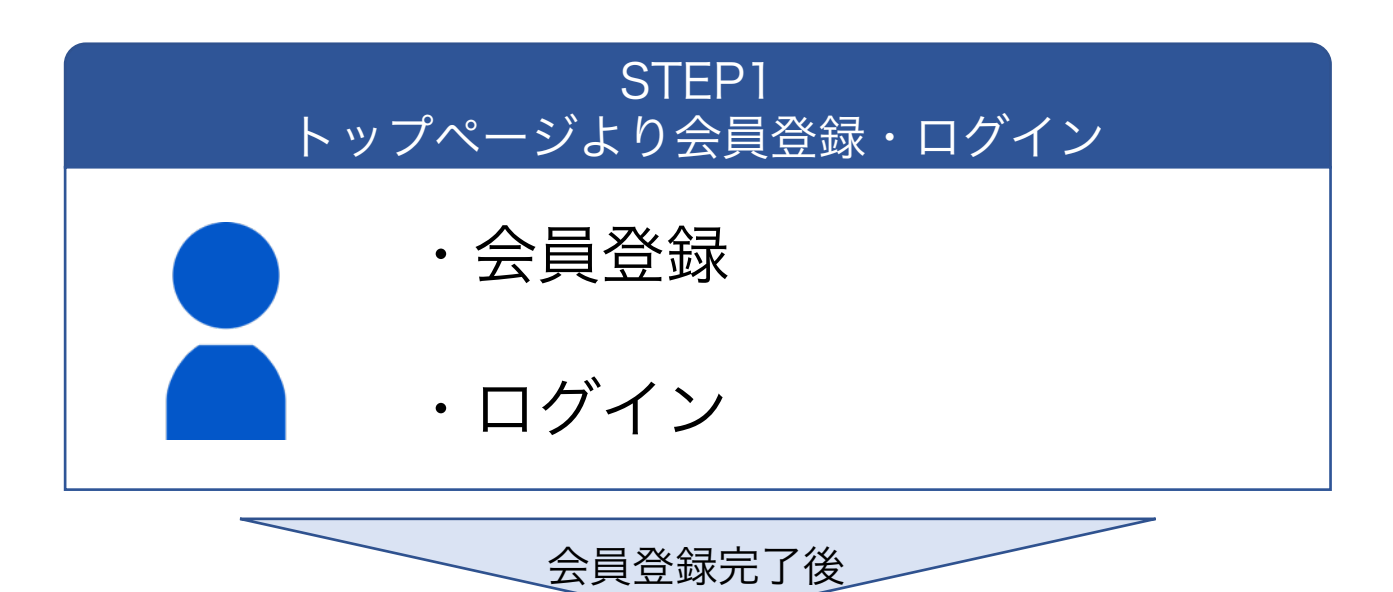

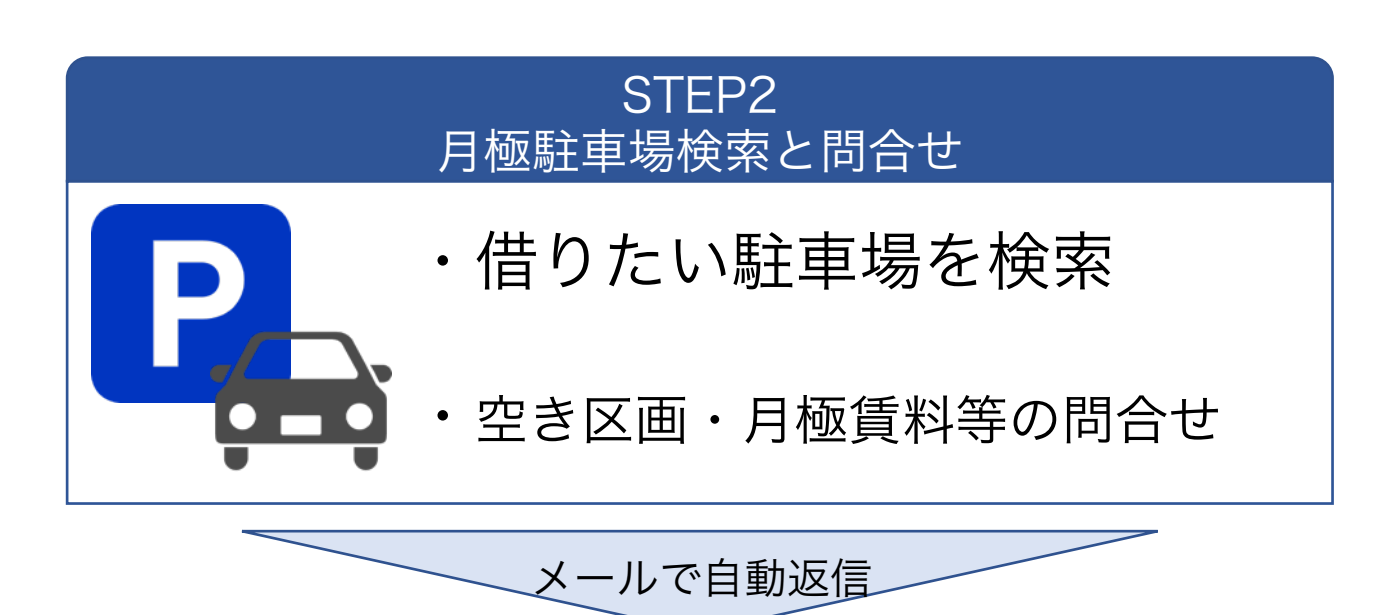

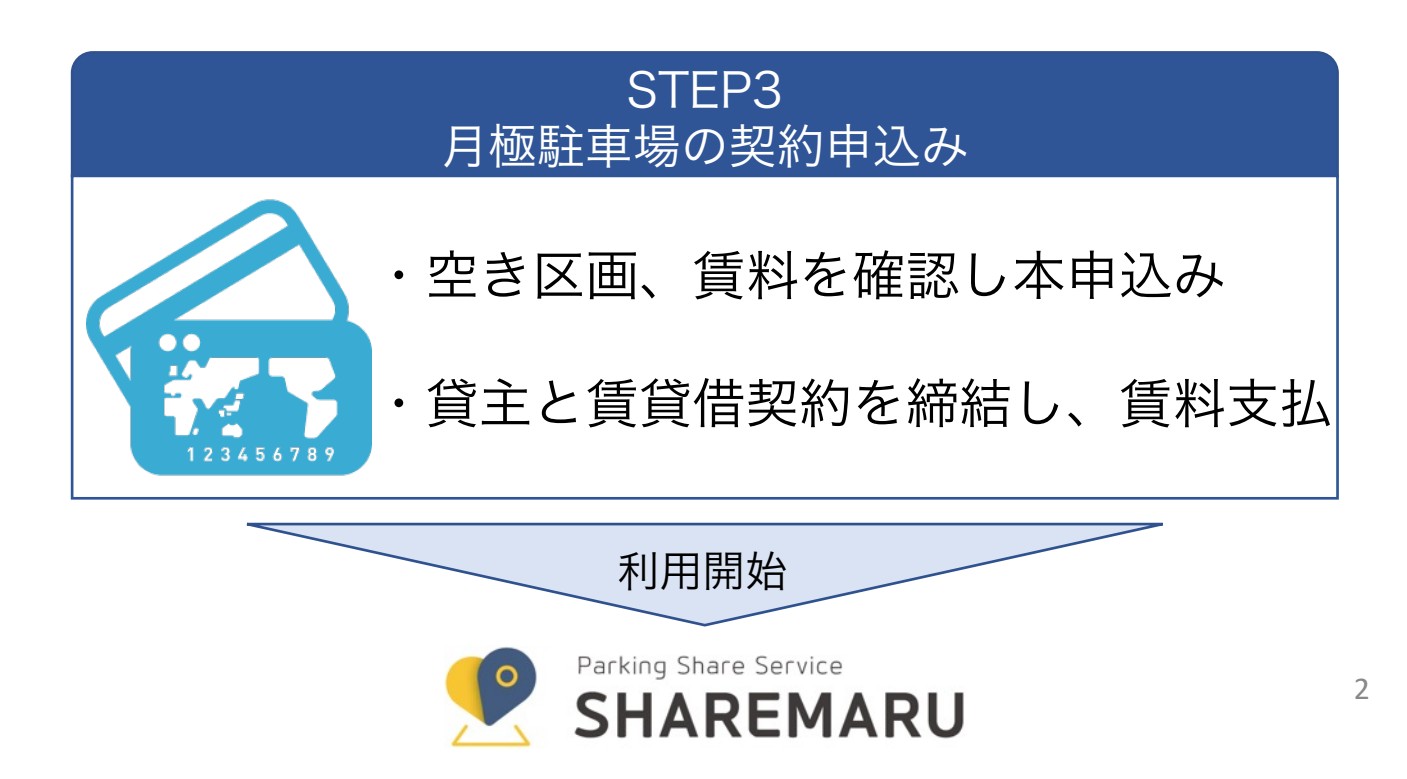

## <u>2. 月極駐車場 契約 (会員登録・駐車場検索)</u>

会員登録がお済みで無い方 – 手順1へ

会員登録がお済みの方 ー ログインいただき手順2へ

手順1 会員登録

①下記URLにアクセスし、『会員登録』ボタンより会員登録をする。

URL : https://sharemaru.jp

※会員登録時に登録した以下情報は必ず保管ください。

E-mailアドレス ←ログインIDとしてご利用いただきます。
 パスワード ※8文字以上(半角英数・一部の記号)

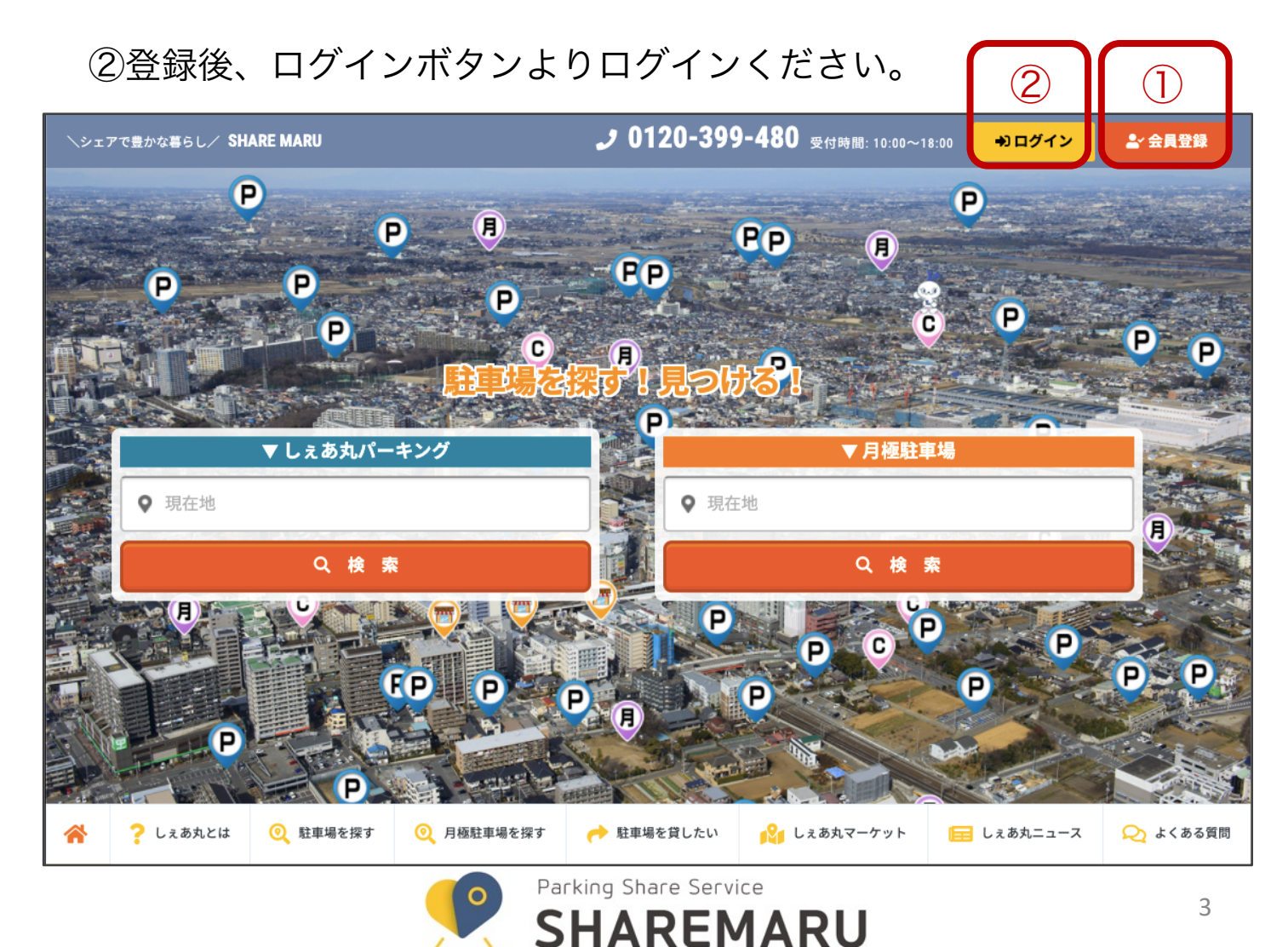

# 手順2 月極駐車場の検索

①「月極駐車場を探す」を選択する。検索窓より直接検索することも可。

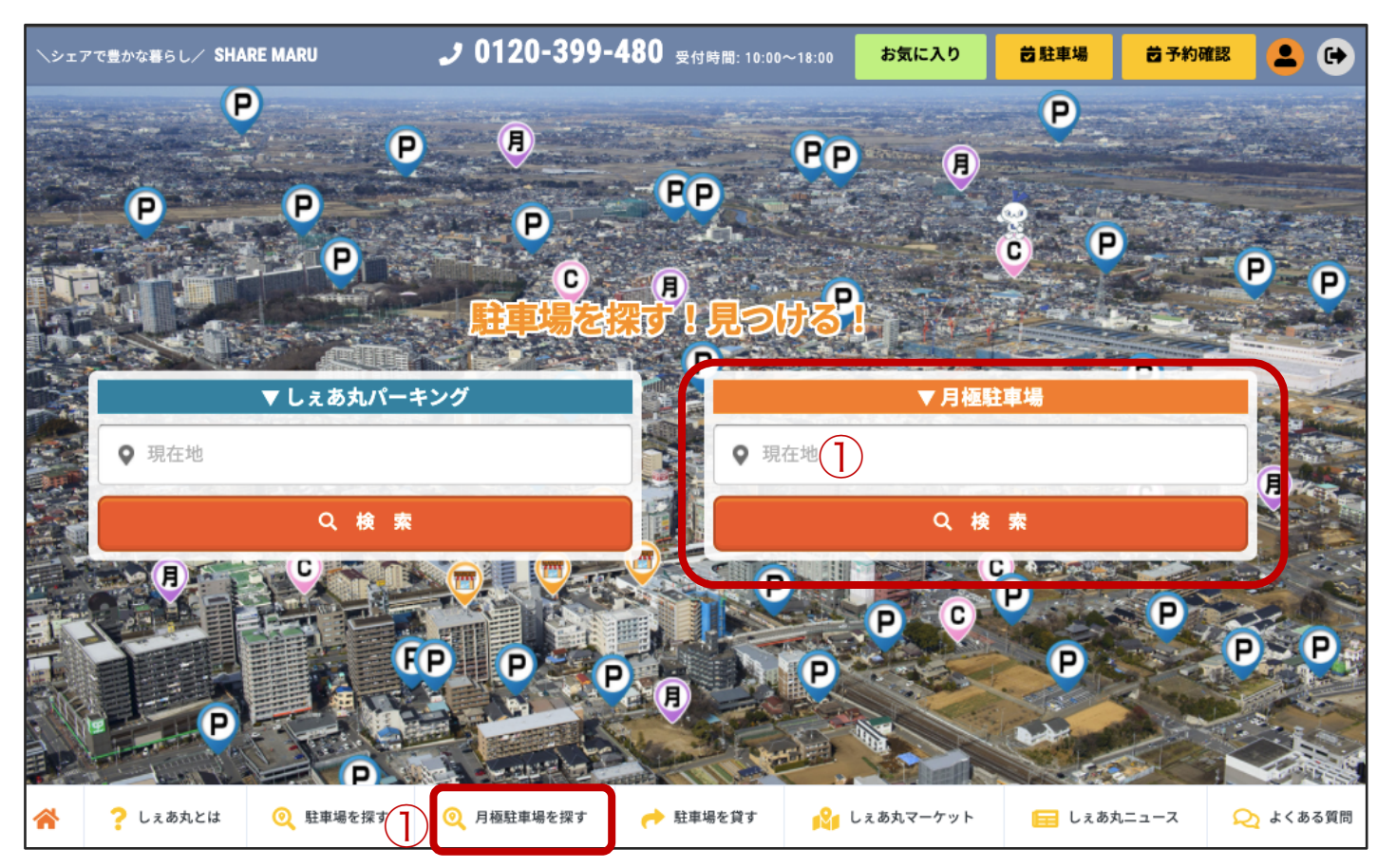

### ②検索窓より希望のエリアを検索

| SHAREMARU                                  |                                                       | 会員メニュー                 |
|--------------------------------------------|-------------------------------------------------------|------------------------|
| しぇあ丸 月極駐車場検索                               |                                                       |                        |
| 朝霞駅 2                                      |                                                       | 検索                     |
| 塩味病院の慶立学院(月)                               | ● 月日 「日日」 「日日」 「日日」 「日日」 「日日」 「日日」 「日日」 「             |                        |
| 11日 バースデイ 朝霞店 🛛                            |                                                       | 力推圖 ② 親雲市 根炭台保育画 ②     |
| ミナールやすだ朝霞店                                 | アサカベーカリー本町店の                                          | 月のしげた根単台店              |
| びょこキッチン マイ・パソ<br>スクール 朝霞<br>朝霞市役所 ③        | な、<br>東<br>ホテルリブマックス<br>月<br>月<br>り保育室<br>マ<br>埼玉朝霞駅前 | フレザンメリン朝霞              |
| 朝霞税務署                                      | ● ▲月ーバー朝霞店 ♥ 朝霞-7 ● ファート ● 朝霞駅東口店                     |                        |
| セフシ・イレフン(中)<br>朝霞幸町1丁目店<br>朝霞の森            |                                                       | 上谷津公園                  |
| 育園 <b>青葉台公園</b><br>メリー★7<br>装第四小 S kids 閉算 |                                                       | *242                   |
| <b>#</b> 0                                 |                                                       | 10<br>7 hur 10 2 + 7 0 |
| Google 77.8                                | ◎ニマート                                                 |                        |

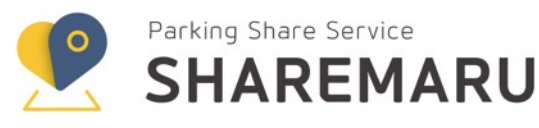

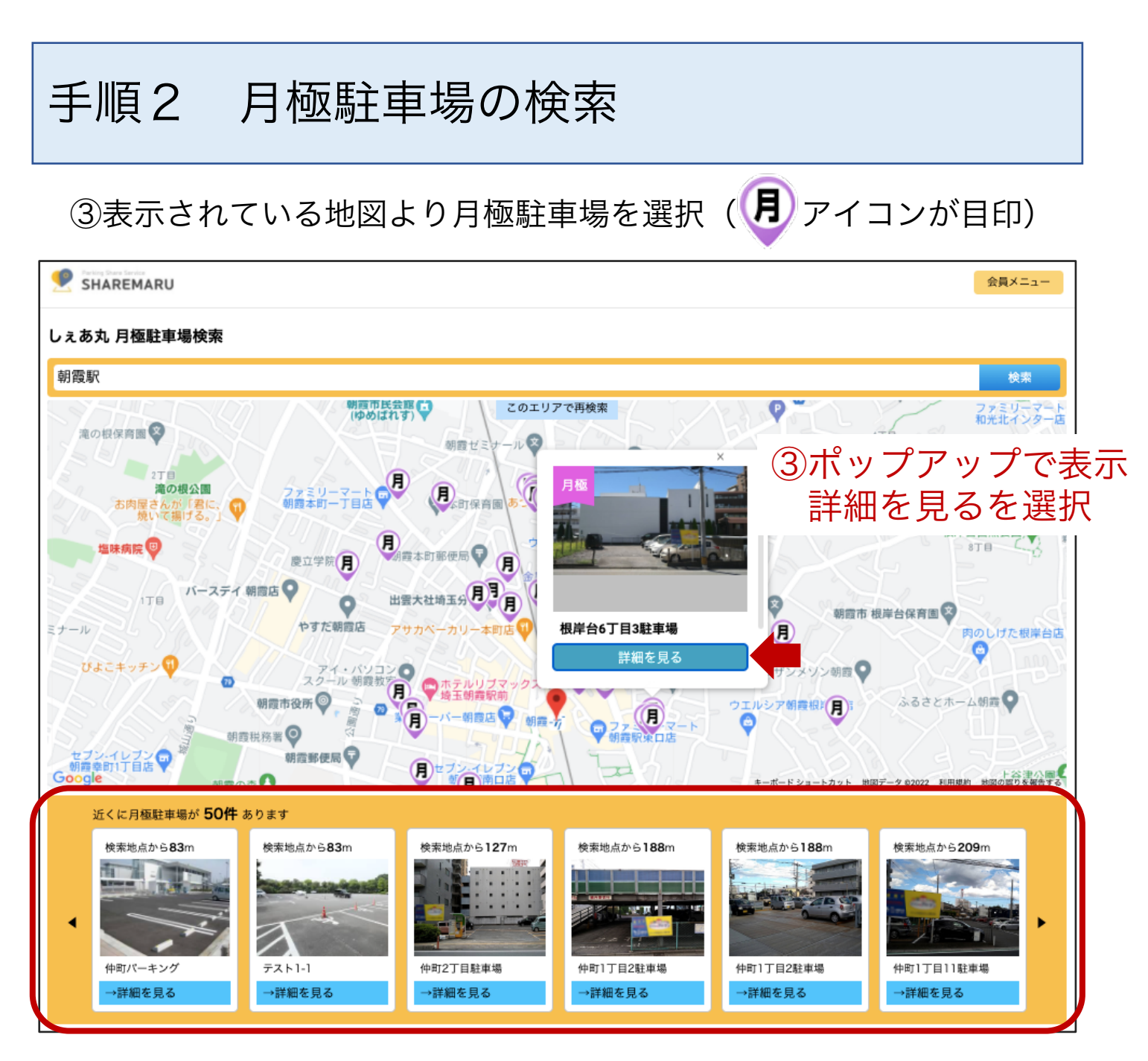

検索地点を中心として距離の近い順で月極駐車場の一覧が表示

こちらからも月極駐車場の詳細ページの閲覧が可能です

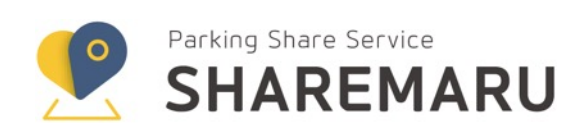

# 手順3 月極駐車場の問合せ

①月極駐車場の詳細ページが表示されます。
 この駐車場の空き情報や月極賃料はこちらよりお問い合わせください

| •••            | 効件詳細 - 月極しぇあ丸 × +                |                                      | ~                                                                 |
|----------------|----------------------------------|--------------------------------------|-------------------------------------------------------------------|
| - > C (        | stg.sharemaru.jp/monthly/view.ht | tml?id=7748ed169245                  | 53dbb81141fa2b Q 🖞 🛧 💩 💁 🦉 ፤                                      |
| アプリ ★ Boo      | kmarks 干 Google スプレッド 🗎          | WordPress 🗎 しぇぁ                      | ーーーーーーーーーーーーーーーーーーーーーーー<br>丸 📄 駐車場関係 🔉 📄 その他のプックマーク 🛛 🖽 リーディングリスト |
| SHAREMARU      |                                  |                                      | 会員メニュー                                                            |
| TOP > 探す > 月極駒 | 注車場                              |                                      |                                                                   |
|                |                                  | 根岸台6丁目3駐車                            | 場                                                                 |
| 2              |                                  | 地図 航                                 |                                                                   |
|                |                                  |                                      | 71-#1-X-1-0                                                       |
|                |                                  | ************************************ | リブマックス しらとり保育室 教験的                                                |
| AL             |                                  | ■ 業務スーパー朝                            | 舞店 ♥ 朝霞・方 □ファミューマート ◎                                             |
|                |                                  |                                      | 1 9月1日 一 朝鮮新来口語                                                   |
|                | TOTOT                            | セブン・朝霞                               |                                                                   |
|                |                                  | EVX                                  | 仲町保育園 😵 水久保公                                                      |
|                |                                  | Google                               |                                                                   |
|                |                                  | () 新聞                                | 4                                                                 |
|                |                                  | 正式名称                                 | お問い合わせ後に公開されます                                                    |
| 駐車場基本情報        |                                  | 月極料金                                 | お問い合わせ後に公開されます                                                    |
| 実际のナキさ         | 全高: cm                           | 空き区画                                 | お問い合わせ後に公開されます                                                    |
| 単則の大ささ         | 全長: 500 cm<br>全編: 250 cm         |                                      |                                                                   |
| 対応車輌           | 軽自動車 小型車 中型車                     |                                      | 問い合わせ                                                             |
| 駐車タイプ          | -                                |                                      |                                                                   |
| 屋根             | 無し                               |                                      |                                                                   |
| 舗装             | -                                |                                      |                                                                   |
| 重量制限           | - トン                             | ※車輌の                                 | Dサイズや対応車輌タイプなどは                                                   |
| 車下制限           | - cm                             | この馬                                  | 主事場詳細ページよりご確認いただけます。                                              |
| タイヤ幅制限         | - cm                             |                                      |                                                                   |
|                |                                  |                                      |                                                                   |
|                |                                  |                                      |                                                                   |
|                | ホーム 運営会社 お                       | お問合せ 利用規約 特定商取引                      | 法に基づく表記   個人情報の取扱について                                             |
|                | Copyrig                          | ht ©2021 株式会社シェアリング                  | ブシティ All Rights Reserved.                                         |

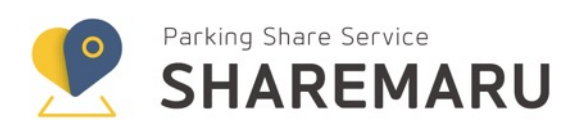

# 手順3 月極駐車場の問合せ

### ②利用規約をご確認の上、次に進んでください。

#### 利用規約

#### しぇあ丸利用規約

#### 第1章 しぇあ丸パーキング利用規約

株式会社シェアリングシティ(以下「弊社」という。)が運営する駐車場シェアリングシステム「しぇあ丸パーキング」(以下「しぇあ丸パーキング」という。)は株式会社オミクス不動産が所有して おります。「しぇあ丸パーキング」をご利用いただく会員および本サイト利用者の皆様は、本規約に従って閲覧およびサービスの利用をするものとし、本サイトを閲覧またはサービスを利用された場合 には、本規約に同意したものとみなさせていただきます。

#### 1. 短期駐車の駐車場スペースの提供

しぇあ丸パーキングは、短時間駐車するためのスペースを有償で提供することを目的とするものであり、車両をお預かりするものではありません。 また、弊社および貸主の承諾なく、しぇあ丸パーキン グにおいて営業行為を行うことは禁止します。

#### 2. 利用者の賠償責任

しぇあ丸パーキングの利用者が、本規定に違反した場合または故意もしくは重大な過失により駐車場の設備もしくは隣接の建物や設備を破損した場合は、それにより弊社または貸主が被った損害(その 結果駐車場の全部または一部を休業しなければならない場合は、それにより喪失した営業利益を含む。)を賠償していただきます。

#### 3. 駐車時間

| (1) しぇあ丸パーキングの利用時間は、各パーキングで規定されている利用時間とします。規定の利用時間を早めてまたは超えて駐車しないでください。やむを得ない事情により、規定の時間内に退出す |  |
|-----------------------------------------------------------------------------------------------|--|
| ることができない場合は、必ず弊社までお知らせください。                                                                   |  |
|                                                                                               |  |

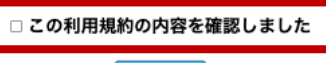

次へ進む >

#### 物件お問い合わせ

| ご利用希望内容入力<br>ご希望契約期間 | ③利用開始希望日、車種、ナンバープレートなどを入力              |  |  |
|----------------------|----------------------------------------|--|--|
| 利用開始希望日              | 2022/03/01                             |  |  |
| 利用終了希望日              | 年/月/日         回         必要な場合だけご入力ください |  |  |
| 駐車場利用車両の情報           |                                        |  |  |
| 車種 •                 | レクサス                                   |  |  |
| 登録番号(ナンバー) *         | 所沢123さ1234                             |  |  |
| 保険・                  | ■自賠責保険及び任意保険に加入済みです                    |  |  |
| 保険 *                 | ✓自賠責保険及び任意保険に加入済みです < 戻る お問い合わせ内容の確認 > |  |  |

### ④入力内容をご確認いただき、内容を送信

| 入力内容の確認         |                      |  |  |
|-----------------|----------------------|--|--|
| ご希望条件           |                      |  |  |
| 駐車場             | 根岸台6丁目3駐車場           |  |  |
| 希望契約期間(開始日)     | 2022-03-01           |  |  |
| 希望契約期間(終了日)     |                      |  |  |
| 車種              | レクサス                 |  |  |
| 車両登録番号(ナンバー)    | 所沢123さ1234           |  |  |
| 自賠責・任意保険        | 加入済                  |  |  |
| お客様情報 ※修正が必要な場合 | tはしぇあ丸会員情報から修正してください |  |  |
| お名前             |                      |  |  |
| 住所              | 会員情報が自動的に入力されます      |  |  |
| 電話番号            | ※必ずご確認ください           |  |  |
| Eメールアドレス        |                      |  |  |

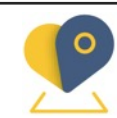

Parking Share Service

**SHAREMARU** 

## 手順4 月極駐車場の契約申込み

①届いたメールのURLをクリックすると空き車室と契約条件の詳細が 確認できる詳細ページに飛びます

### ※会員メニューの提案履歴からでも確認が可能です

| アプリ ★ Bod<br>室と契約条件のご提表                                                                                                   | okmarks 🕇 Google ス                        | プレッド 🗎                                           | WordPress 盲 しぇぁ丸 >>   盲 その他のブックマーク                                                                                                    |                  | <b>S</b> |
|----------------------------------------------------------------------------------------------------|-------------------------------------------|--------------------------------------------------|----------------------------------------------------------------------------------------------------|------------------|----------|
| 室と契約条件のご提案                                                                                                    |                                           |                                                  |                                                                                                    |                  | ングリス     |
|                                                                                                    |                                           |                                                  |                                                                                                    |                  |          |
| ア<br>ア<br>建<br>8<br>3<br>4<br>4<br>4<br>4<br>4<br>4<br>4<br>5<br>5<br>5<br>5<br>5<br>5<br>5<br>5<br>5<br>5<br>5<br>5<br>5 | 6       5       4       3       2       1 | 地図 創空写具<br>デ・・・・・・・・・・・・・・・・・・・・・・・・・・・・・・・・・・・・ | マナスと構成     マナカバーカソーキ取るの     マナースシジェレー     アナイ・パンコン     マナースシジェレー     アナイ・パンコン     アナイ・パンコン     アナイ・パンコン     アナイ・パンコン     アナイ・パンコン     アナイ・パンコン     アナイ・パンコン     アナイ・パンコン     アナイ・パンコン     アナイ・パンコン     アナイ・パンコン     アナイ・パンコン     アナイ・パンコン     アナイ・パンコン     アナイ・パン     アナイ・パン     アナイ・パン     アナイ・パン     アナイ・パン     アナイ・パン     アナイ・パン     アナイ・パン     アナイ・パン     アナイ・パン     アナイ・パン     アナイ・パン     アナイ・     アナイ・     アナイ・     アナイ・     アナイ・     アナイ・     アナイ・     アナイ・     アナイ・     アナイ・     アナイ・     アナイ・     アナイ・     アナイ・ </th <th>7 C C R LA C</th> <th>C3</th> | 7 C C R LA C     | C3       |
| <b>第の大きさ</b> 全長:<br>全福:                                                                                                   | : 500 cm<br>: 250 cm                      |                                                  |                                                                                                    |                  |          |
| 5本柄 植白                                                                                                    | 動車 小型車 中型車                                |                                                  |                                                                                                    |                  |          |
| 1917 -                                                                                                    |                                           |                                                  |                                                                                                    |                  |          |
| 本 林し<br>を -                                                                                                    |                                           | 区面と                                              | - 契約条件をご確認の上、契約由込ん                                                                                                    | みを行              | う        |
| - トン                                                                                                    | <i>y</i>                                  |                                                  |                                                                                                    | ر بن ۲۰<br>است ا |          |
| F制限 - cm                                                                                                    | 1                                         | 場合は                                              | よチェックを人れ本甲込みホタンを!                                                                                                    | 伸す               |          |
| イヤ幅制限 - cm                                                                                                    | 1                                         |                                                  |                                                                                                    |                  | -        |
|                                                                                                    |                                           | ※++                                              | マンセル9る场谷は取り終了ホタン・                                                                                                    | を押り              |          |
|                                                                                                    |                                           |                                                  |                                                                                                    |                  | ,        |

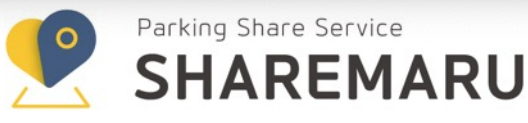

# 手順4 月極駐車場の契約申込み

### ②利用規約をご確認の上、次へ進むをクリック

#### 本契約お申し込み

#### 利用規約

#### しぇあ丸利用規約

#### 第1章 しぇあ丸パーキング利用規約

株式会社シェアリングシティ(以下「弊社」という。)が運営する駐車場シェアリングシステム「しぇあ丸パーキング」(以下「しぇあ丸パーキング」という。)は 株式会社オミクス不動産が所有しております。「しぇあ丸パーキング」をご利用いただく会員および本サイト利用者の皆様は、本規約に従って閲覧およびサービスの 利用をするものとし、本サイトを閲覧またはサービスを利用された場合には、本規約に同意したものとみなさせていただきます。

#### 1. 短期駐車の駐車場スペースの提供

しぇあ丸パーキングは、短時間駐車するためのスペースを有償で提供することを目的とするものであり、車両をお預かりするものではありません。また、弊社および 貸主の承諾なく、しぇあ丸パーキングにおいて営業行為を行うことは禁止します。

#### 利用者の賠償責任

しぇあ丸パーキングの利用者が、本規定に違反した場合または放意もしくは重大な過失により駐車場の設備もしくは隣接の建物や設備を破損した場合は、それにより 弊社または貸主が被った損害(その結果駐車場の全部または-部を休業しなければならない場合は、それにより喪失した営業利益を含む。)を賠償していただきます。

#### 1. 駐車時間

(1) しぇあ丸パーキングの利用時間は、各パーキングで規定されている利用時間とします。規定の利用時間を早めてまたは超えて駐車しないでください。やむを得ない 事情により、規定の時間内に退出することができない場合は、必ず弊社までお知らせください。

□ この利用規約の内容を確認しました

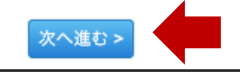

### ③申込み内容をご確認の上、送信

| <b>転契約お申込み</b> |                       |
|----------------|-----------------------|
| お申込み内容/追加情     | 報のご入力                 |
| ご契約条件          |                       |
| 駐車場            | T/Iパーキング              |
| 駐車場 車室         | 車室1                   |
| 月額賃料           | 13,200円/月             |
| 契約開始日          | 2022-03-01            |
| 契約終了日          |                       |
| 車種             | レクサス                  |
| 登録番号(ナンバー)     | 所沢123さ1234            |
| 保険の加入          | 自賠責保険及び任意保険に加入済み      |
| ご契約者様情報        |                       |
| 氏名             |                       |
| 住所             | 会員情報が自動的に入力されます       |
| 電話番号           | ※必ずご確認ください            |
| Eメールアドレス       |                       |
| その他ご連絡欄        | ご要望がある場合はこちらに入力してください |
|                | < 戻る<br>お申込内容の確認 >    |

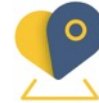

Parking Share Service SHAREMARU

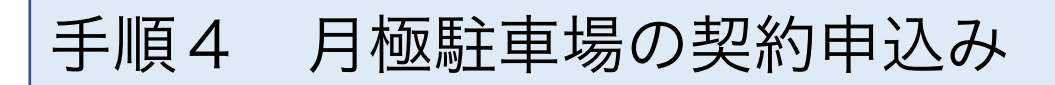

④契約申込み(本申込み)完了

| ● ● ● ● ダ 送信完了 - 本契約お申し込み - し ⇒ X + ✓                                                         |
|-----------------------------------------------------------------------------------------------|
| ← → C 🗎 stg.sharemaru.jp/monthly/contract/sent?id=ee16f51d75617c777ea4d7 Q గు ☆ 🖄 O 💿 🖳 🌧 🏟 🗄 |
| 🏢 アプリ ★ Bookmarks 🏪 Google スプレッド 📄 WordPress 📄 しぇあ丸 >>> 📄 その他のプックマーク │ 📰 リーディング リスト           |
| SHAREMARU     会員メニュー                                                                          |
| 本契約お申し込み 送信完了                                                                                 |
| お申し込み内容を送信いたしました。                                                                             |
| $\rightarrow$ h y $\mathcal{I}$ $\mathcal{A}$ $ \mathcal{I}$ $\wedge$                         |
|                                                                                               |
| 月極駐車場の賃貸借契約に関する審査完了後、改めて弊社もしくは駐車場管理                                                           |
| 会社よりご連絡いたします。(審査内容等についてはお答えできかねますので、                                                          |
| ご ʃ 承くにさい。)                                                                                   |
| 駐車場の契約は駐車場利用者と駐車場貸主(駐車場管理会社含む)の間でご契                                                           |
| 約いただきます。契約条件につきましては、駐車場貸主や駐車場管理会社に対                                                           |

し十分にご確認くださいますようお願いいたします。

ホーム | 運営会社 | お問合せ | 利用規約 | 特定商取引法に基づく表記 | 個人情報の取扱について

Copyright ©2021 株式会社シェアリングシティ All Rights Reserved.

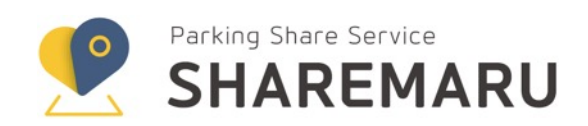